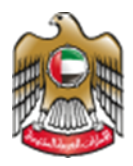

1 Fage

UNITED ARAB EMIRATES MINISTRY OF HEALTH & PREVENTION

# Renewal of a Private Medical Facility License

Updated: January 20th, 2023

Ministry of Health & Prevention - UAE©

Ministry of Health & Prevention – UAE©

# Table of Contents

| 1. | Service Overview- Summary | 3    |
|----|---------------------------|------|
| 2. | Service Conditions        | 3    |
| 3. | Create new account        | 4    |
| 4. | Log into the system       | 5    |
| 5. | Apply for the Renewal     | 7    |
| 6. | Payment Process           | . 12 |

# 1. Service Overview- Summary

Thanks to this service, medical facilities can renew the licenses required to operate and offer healthcare services in the UAE. These facilities consist of public and specialized clinics, medical centers, diagnostic and rehabilitation centers, emergency and home health centers, fertility and recovery centers, one-day surgical centers and hospitals, hospitals of various sizes, and hospitals with various specialities.

# 2. Service Conditions

• The facility must have been open and practicing its commercial activity with a valid license for more than 6 months.

 The license must be renewed annually. If such renewal is delayed, fines will be calculated at a rate of 25% for every 30 days of the facility's basic fee up to (6) months. After the 6-month period, the license will be legally cancelled

#### 3. Create new account

If the user is new (i.e., you do not have account) you need to Register and Create a New Account to be able to access MOHAP services.

If you are already a MOHAP user, then Login to the system directly

| Go to the official webs<br>On the left side click of<br>Since the user does no                                                                                                    | have an accou<br>ite of the <u>Mini</u><br>n the Login tab<br>t have an acco | nt) the user needs to<br><u>stry of Health</u><br>unt yet, the user will                      | Create a New Account I<br>need to Register                                                                                                    | First |
|----------------------------------------------------------------------------------------------------|------------------------------------------------------------------------------|-----------------------------------------------------------------------------------------------|----------------------------------------------------------------------------------------------------|-------|
| UNITED ARAB EMIRATES<br>MINISTRY OF HEALTH & PREVENTION                                                                                                    |                                                                              |                                                                                               | يني 🗙 Login                                                                                                    |       |
|                                                                                                    | Ministry Of Hea                                                              | alth And Prevention                                                                           |                                                                                                    |       |
| _                                                                                                    | Login                                                                        | Register                                                                                      |                                                                                                    |       |
| n Up, the user needs to f                                                                                                    | A single trusted digital identit                                             | y for all otheres, residents and visitors.                                                    | follow the steps                                                                                                    |       |
|                                                                                                    |                                                                              | <b>+</b> 971 • 05xxxxxxxx                                                                     |                                                                                                    |       |
| Please Enter The Details                                                                                                    |                                                                              | Country                                                                                       | ~                                                                                                    |       |
| Please Enter The Details<br>Accepts only English letters and Numbers,                                                                                                    | naximum length is 50.                                                        | Country<br>Select<br>City                                                                     | *<br>*                                                                                                    |       |
| Please Enter The Details Accepts only English letters and Numbers,                                                                                                    | maximum length is 50.<br>al letter with minimum                              | Country<br>Select<br>Cay<br>Area<br>Address                                                   | *<br>*<br>*                                                                                                    |       |
| Please Enter The Details          Accepts only English letters and Numbers,         At least 1 numeric character and 1 capit         Verify Password                                                         | maximum length is 50.<br>al letter with minimum                              | Country<br>Select                                                                             | · · · · · · · · · · · · · · · · · · ·                                                                                                    |       |
| Please Enter The Details          Accepts only English letters and Numbers,         A At least 1 numeric character and 1 capit         Verify Password         First Name                                    | maximum length is 50.<br>al letter with minimum                              | Country<br>Select City Area Address Identity Select User finap Select                         | ×<br>*<br>*<br>*<br>*<br>*                                                                                                    |       |
| Please Enter The Details         Accepts only English letters and Numbers,         At least 1 numeric character and 1 capit         Verify Password         First Name         Middle Name                   | maximum length is 50.<br>al letter with minimum                              | Country<br>Select<br>City<br>Area<br>Address<br>Address<br>Select<br>User Group<br>Select     | <ul> <li></li> <li></li> &lt;</ul> |       |
| Please Enter The Details         Accepts only English letters and Numbers,         At least 1 numeric character and 1 capit         Verify Password         First Name         Middle Name         Last Name | maximum length is 50.<br>al letter with minimum                              | Ceertry<br>Select City Area Address Address Meeter Select User force Select User force Select |                                                                                                    |       |

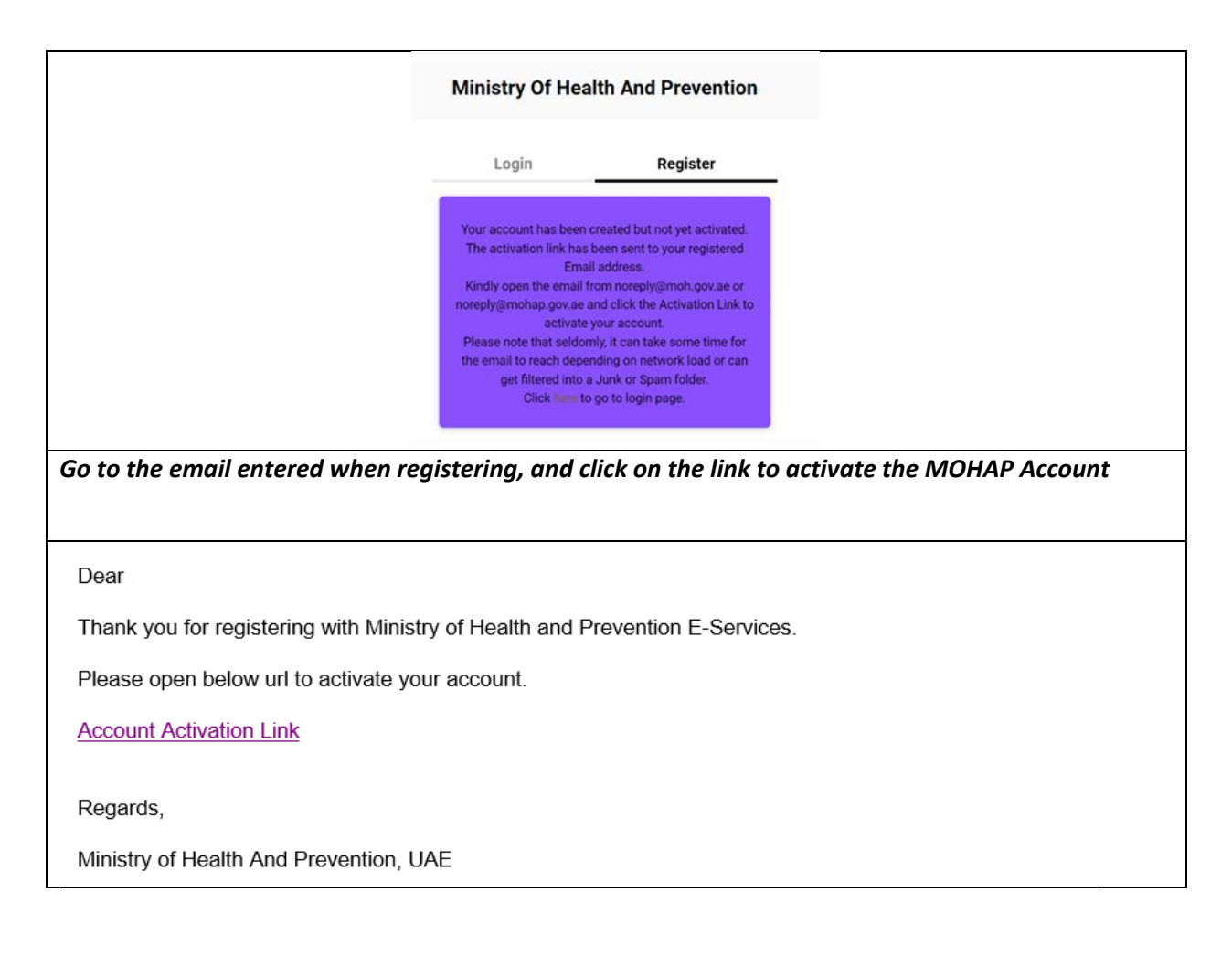

#### 4. Log into the system

| # | User Login                                                                                                    |
|---|----------------------------------------------------------------------------------------------------|
| 1 | If the user already has an account and wants to access any of MOHAP services, the user needs to follow the below steps.                                                                                                    |
|   | <ol> <li>Go to the official website of the <u>Ministry of Health</u></li> <li>Click on Services</li> <li>Look for the required service OR search for its name in the search bar</li> <li>Select the required Service icon</li> <li>After choosing the service click on Start Service as the below screen.</li> <li>If the user has logged in from the official page, then when the user clicks on "Services" they'll be directly transferred to the service, otherwise the user will have to login after clicking on "Start Service".</li> </ol> |

| Home > Services<br>Services<br>88 All 5<br>Renewal of a P<br>Facility License | S<br>Most used services<br>A Individual services                                                                                           | 登 Social services 回 田 Business services | Renewal of a Private Medical Facility li                                       | Q<br>s            |
|-------------------------------------------------------------------------------|----------------------------------------------------------------------------------------------------|-----------------------------------------|--------------------------------------------------------------------------------|-------------------|
| 1 of 1 1                                                                      | Home > Services > Renewal of a Private Medical Facilit Renewal of a Private License C Service completion duration 2 working days View more | e Medical Facility                      | Start Service<br>Bookmark service<br>L Export as PDF<br>Service Rating<br>aver | Total services: 1 |

| Ν            | /inistry Of Health And Pr | revention             |   |                                                       |
|--------------|---------------------------|-----------------------|---|-------------------------------------------------------|
| Log          | jin                       | Register              |   |                                                       |
|              | Cogin with UAE PASS       | S<br>ts and visitors. |   | This interface will appear to you if                  |
|              | Or                        |                       |   | you are not already logged in from the amin web page. |
| 🖉 User Name  |                           |                       |   |                                                       |
| A Password   |                           |                       | ۲ |                                                       |
| Account Type |                           |                       | ~ |                                                       |
| Remember Me  | Forgot Password           | Forgot User Name      |   |                                                       |
|              | Login                     |                       |   |                                                       |

# 5. Apply for the Renewal

| 5 | Apply for the Renew                    | al                                              |                |                            |            |                          |                |     |   |
|---|----------------------------------------|-------------------------------------------------|----------------|----------------------------|------------|--------------------------|----------------|-----|---|
|   | Once you start                         | ed the service yo                               | u will f       | ace this das               | hbo        | ard:                     |                |     |   |
|   | ESTABLISHMENT WORKSPA<br>DATA UPLOAD - | CE ESTABLISHMENT DETAILS                        | STAFF WORKSF   | PACE VISIT STAFF WOR       | RKSPACE    | STAFF (RARE              | SPECIALTY)     |     |   |
|   | 🗮 Latest Application Details           |                                                 |                |                            |            |                          |                |     |   |
|   | Application Number                     | Request Type                                    | Current Status |                            | Paymen     | it Due                   | Submit Date    |     |   |
|   | 37812                                  | Add/Modify Specialty                            | Approved       |                            | AED        | 0                        | 19-01-2023     |     |   |
|   | Staff Statistics                       | ş                                               | 0              | Number of licensed Techn   | nicians    |                          |                | 0   |   |
|   | Number of licensed Visiting            | g Doctors from Inside UAE                       | 0              | Number of licensed Visitin | ng Doctors | from Outside UAE         |                | 0   |   |
|   | Number of licensed Hospit              | al Service Doctors                              | 0              | Number of application une  | der proces | s for Doctors            |                | 0   |   |
|   | Number of application und              | er process for Technicians                      | 0              | Number of application un   | der proces | s for Visiting Doctors f | rom Inside UAE | 0   |   |
|   | Number of application und              | er process for Visiting Doctors from Outside UA | E 🗿            | Number of application une  | der proces | s for Hospital Service I | loctors        | 0   |   |
|   | S Establishment Application            | Messages                                        |                |                            |            |                          |                |     |   |
|   | Message Message<br>From                | ,                                               |                |                            |            |                          | Sent Da        | ate | ~ |
|   | Auditor Application                    | ld : 37786, Message : no                        |                |                            |            |                          | 12-01-20       | 123 | × |
|   | • Scroll down to                       | initiate the reque                              | est            |                            |            |                          |                |     |   |

| ESTABLI<br>DATA UI                                                                                                    | ISHMENT WORKSPACE                                                                                                    | ESTABLISHMENT DETAIL                                                                                                    | .S STAFF WORKSPACE | VISIT STAFF WORKSPACE                    | STAFF (RARE SPECIALTY)      |                      |
|----------------------------------------------------------------------------------------------------|----------------------------------------------------------------------------------------------------|----------------------------------------------------------------------------------------------------|--------------------|------------------------------------------|-----------------------------|----------------------|
| i initi                                                                                                    | iate New Request                                                                                                    |                                                                                                    |                    |                                          |                             |                      |
| Request                                                                                                    | t Types                                                                                                    |                                                                                                    |                    |                                          |                             |                      |
| Renew                                                                                                    | تجدید - wai                                                                                                    |                                                                                                    |                    |                                          | Initiate Re                 | veruest 1            |
| Last updal                                                                                                    | ted on : 16 December 2022                                                                                                    | 2 (1.2.6)                                                                                                    |                    |                                          |                             |                      |
|                                                                                                    |                                                                                                    |                                                                                                    |                    |                                          |                             |                      |
| A                                                                                                    | bout this website                                                                                                    | About                                                                                                    | Help & Support     | References                               | Toll Free Number            |                      |
| De                                                                                                    | opyright                                                                                                    | The UAE Government Charter                                                                                                    | Sitemap            | Archive                                  | <b>C</b> 800 111 11         |                      |
| Te                                                                                                    | erms & Conditions                                                                                                    | Careers                                                                                                    | FAQ                | Useful Links                             |                             |                      |
| Pri                                                                                                    | tvacy Policy                                                                                                    | Awards                                                                                                    | Accessibility      | Legal References                         |                             |                      |
|                                                                                                    | U/E                                                                                                    |                                                                                                    | D URE Musteru Sh   | io unio uni<br>Nopper                    |                             |                      |
|                                                                                                    |                                                                                                    |                                                                                                    |                    |                                          |                             |                      |
| Vou wil                                                                                                    | ll faca thi                                                                                                    | c notificatio                                                                                                    | <b>n</b> •         |                                          |                             |                      |
| E                                                                                                    | stablishment?                                                                                                    |                                                                                                    | × Cancel           | Confirm                                  |                             |                      |
|                                                                                                    | stablishment?                                                                                                    | n" and if yo                                                                                                    | × Cancel           | Confirm                                  | ao process click            | on "Concol"          |
| Click or                                                                                                    | stablishment?<br>ו " <u>Confirr</u>                                                                                                    | <u>n</u> ", and if yc                                                                                                    | × Cancel           | 'Confirm<br>ke to stop th                | e process click             | on " <u>Cancel</u> " |
| Click or     After ye                                                                                                    | n " <u>Confirr</u><br>ou confirr                                                                                                    | <u>n</u> ", and if yo<br>m, this anno                                                                                                    | x Cancel           | Confirm<br>ke to stop th<br>will appear  | ne process click<br>to you: | on " <u>Cancel</u> " |
| Click or     Click or     After yo     After yo     After yo                                                                                                    | stablishment?<br>n " <u>Confirr</u><br>ou confirr<br>s et Medical & Pharmia                                                                                                    | <u>m</u> ", and if yo<br>m, this anno                                                                                                    | x Cancel           | 'Confirm<br>ke to stop th<br>will appear | ne process click<br>to you: | on " <u>Cancel</u> " |
| Click or     Click or     After ye     Arnouncement Dear Respected / Directoris First of all we would like to                                                                                                    | stablishment?                                                                                                    | <u>m</u> ", and if yo<br>m, this anno                                                                                                    | x Cancel           | 'Confirm<br>ke to stop th<br>will appear | ne process click<br>to you: | on " <u>Cancel</u> " |
| Click or Click or After ye Arnouncement Dear Respected / Directore Establishments, First of all we would like to Ministry of Health and Pre-                                                                                                    | stablishment?                                                                                                    | m'', and if yo<br>m, this anno<br>iceutical<br>operation with                                                                                                    | x Cancel           | 'Confirm<br>ke to stop th<br>will appear | ne process click<br>to you: | on " <u>Cancel</u> " |
| Click or     Click or     Click or     After ye     Announcement     Dear Respected / Directore     Establishments,     First of all we would like to     Apart of the implementa     Semi Controlled drugs, de                                                                                                    | stablishment?                                                                                                    | m", and if yo<br>m, this anno<br>ceutical<br>operation with<br>ontrolled and<br>interior is being                                                                                                    | x Cancel           | 'Confirm<br>ke to stop th<br>will appear | ne process click<br>to you: | on " <u>Cancel</u> " |
| Click or     Click or     Click or     Click or     After ye     Arrouncement     Dear Respected / Directore     Establishments,     First of all we would like to     Ministry of Health and Pie     As part of the implementa     Semi Controlled drugs, de     launched to start prescribl                                                                                                    | stablishment?<br>"Confirm<br>ou confirm<br>s of Medical & Pharma<br>s of Medical & Pharma<br>thank you for your co-<br>wettion.<br>tion of 5-system for Co-<br>wettion.                                                                                                    | m", and if yo<br>m, this anno<br>reutical<br>operation with<br>ontrolles being<br>the informed that                                                                                                    | x Cancel           | Ke to stop th                            | ne process click<br>to you: | on " <u>Cancel</u> " |
| Click or     Click or     Click or     Click or     Anouncement     Dear Respected / Directore     Establishments,     First of all we would like to     Ministry of Health and Pee     As part of the implementa     Semi Controlled drugs, det     lauched to start prescribi     profile of facilities and theough up to     date of the implementation                                                                                                    | stablishment?<br>"Confirm<br>ou confirm<br>s of Medical & Pharma<br>s of Medical & Pharma<br>s thank you for your co-<br>vention.<br>tion of 5-System for C-<br>veloped by Ministry OI<br>proved by Ministry OI<br>tion do the solution, please<br>solution do the solution.                                                                                                    | m'', and if yo                                                                                                    | x Cancel           | 'Confirm<br>ke to stop th<br>will appear | e process click<br>to you:  | on " <u>Cancel</u> " |
| Click or     Click or     Click or     Click or     Anouncement     Dear Respected / Directore     Establishments,     First of all we would like to     Ministry of Health and Pee     As part of the implements     Semi Controlled drugs, det     lauched to start prescribi     profile of facilities and pee     and up date and it shou                                                                                                    | stablishment?<br>"Confirm<br>ou confirm<br>ou confirm<br>s of Medical & Pharma<br>s of Medical & Pharma<br>tion of System for C<br>veloped by Ministry of<br>tion of System for C<br>veloped by Ministry of System for C<br>tion of System for C<br>tion of System for C<br>tion of System for C<br>tion of System for C<br>tion of System for C<br>tion of System for C<br>tion of System for C<br>tion of System for C<br>tion of System for C<br>tion of System for C<br>tion of System for System for C<br>tion of System for C<br>tion of System for System for System for C<br>tion of System for System for System for System for System for System for System for System for System for System for System for System for System for System for System for System for System for System for System for System for System for System for System for System for System for Sy                                                                                                    | m'', and if yo                                                                                                    | x Cancel           | Ke to stop th                            | e process click<br>to you:  | on " <u>Cancel</u> " |
| Click or     Click or     Click or     Click or     Announcement     Dear Respected / Directore     Establishments,     First of all we would like to     Ministry of Health and Pre     As part of the implementa     Semi Controlled drug,     Incluses and respective     the other of the other of the other of the other of the     and up to date and it shou     1. Emirates ID for all licens     1. Facility official email ad                                                                                                    | stablishment?<br>"Confirm<br>ou confirm<br>ou confirm<br>s of Medical & Pharma<br>o thank you for your co-<br>reaction<br>station of E-System for Co-<br>veloped by Ministry of<br>without our for your co-<br>reaction of E-System for Co-<br>veloped by Ministry of<br>this of the devices of the devices<br>scrittling doctors have taid<br>di include othe following<br>sed doctors and pharm<br>dress.                                                                                                    | m'', and if you                                                                                                    | x Cancel           | 'Confirm<br>ke to stop th<br>will appear | ne process click<br>to you: | on " <u>Cancel</u> " |
| Click or     Click or     Click or     Click or     After ye     Anouncement     Dear Respected / Directore     Establishments.     First of all we would like to     Monistry of Health and Pee     As part of the implementa     Semi Controlled drags.     Ficklity of the clicklies and pre-     and up to date and it show     1. Emirstes ID for all licerat     S. Facility POL focus number                                                                                                    | stablishment?                                                                                                    | m'', and if you                                                                                                    | x Cancel           | 'Confirm<br>ke to stop th<br>will appear | e process click<br>to you:  | on " <u>Cancel</u> " |
| Click or     Click or     Click or     Click or     Announcement     Dear Respected / Directori Establishments.  First of all we would like to Ministry of Health and Pre As part of the implementa Semi Controlled drugs, de     I. Enritates ID for all licems     1. Enritates ID for all licems     1. Enritates ID for all licems     1. Enritates ID for all licems     1. Enritates ID for all licems     1. Enritates ID for all licems     1. Enritates ID for all licems     1. Enritates ID for all licems     1. Enritates ID for all licems     1. Enritates ID for all licems     1. Enritates ID for all licems     1. Enritates ID for all licems     1. Enritates ID for all licems     1. Enritates ID for all licems     1. Enritates ID for all licems                                                                                                    | stablishment?<br>"Confirm<br>ou confirm<br>ou confirm<br>ou confirm<br>othank you for your con-<br>veloped by Ministry please<br>sorthing doctors have for<br>id include the following<br>sed doctors and pharm<br>dress.<br>(5).                                                                                                    | m", and if yo<br>m, this anno<br>not the second<br>recutical<br>operation with<br>ontrolled and<br>Interior is being<br>be informed that<br>to be accurate<br>g:<br>tacists.                                                                                              | x Cancel           | Confirm<br>ke to stop th<br>will appear  | e process click<br>to you:  | on " <u>Cancel</u> " |
| Click or     Click or     Click or     Click or     Click or     Click or     After ye     After ye                                               | stablishment?<br>"Confirm<br>ou confirm<br>ou confirm<br>ou confirm<br>othank you for your co-<br>vention.<br>othank you for your co-<br>vention of E-System for CC<br>veloped by Ministry pleas<br>scribling doctors have f<br>id include the following<br>sed doctors and pharm<br>dress.<br>r.<br>(s).<br>te the information meri                                                                                                    | m", and if yo<br>m, this anno<br>neutical<br>operation with<br>ontrolled and<br>Interior is being<br>be informed that<br>to be accurate<br>g-<br>tacists.                                                                                                    | x Cancel           | Confirm<br>ke to stop th<br>will appear  | e process click<br>to you:  | on " <u>Cancel</u> " |
| Click or     Click or     Click or     Click or     Click or     Announcement     Dear Respected / Director:     Establishments.     First of all we would like to     Ministry of Health and Pre     As part of the implementa     Semi Controlled drugs, de     I. Enrirates ID for all licems     1. Enrirates ID for all licems     1. Enrirates     1. Enrirates     1. Enrirates     1. Enrirates     1. Enrirates     1. Enrirates     1. Enrirates     1. Enrirates     1. Enrirates     1. Enrirates     1. Enrirates     1. Enrirates     1. Enrirates     1. Enrirates     1. En                                          | stablishment?<br>a " <u>Confirr</u><br>ou confirr<br>ou confirr<br>ou confirr<br>othank you for your con-<br>veloped by Ministry please<br>sorthing doctors have taid<br>in these drugs, please<br>sorthing doctors have taid<br>in these drugs, please<br>sorthing doctors have taid<br>di include the following<br>sed doctors and pharm<br>dress.<br>(s).<br>te the information mer-<br>ng official CIRCULAR fc                                                                                                    | m'', and if yo<br>m, this anno<br>weeutical<br>operation with<br>ontrolled and<br>Interior is being<br>be informed that<br>to be accurate<br>g:<br>nacists:<br>ntioned above<br>pr more details                                                                           | x Cancel           | Confirm<br>ke to stop th<br>will appear  | e process click<br>to you:  | on " <u>Cancel</u> " |
| Click or     Click or                                               | stablishment?<br>a " <u>Confirr</u><br>ou confirr<br>ou confirr<br>ou confirr<br>s of Medical & Pharma<br>o thank you for your co-<br>reaction of E-System for Co-<br>veloped by Ministry (elsa<br>soft high these drugs, elsa<br>soft high these drugs, elsa<br>id include ctors and pharm<br>dress.<br>r,<br>(s).<br>It el information mer<br>ng official CIRCULAR for                                                                                                    | m'', and if yo<br>m, this anno<br>aceutical<br>operation with<br>ontrolled and<br>Interior is being<br>to be accurate<br>g-<br>nacists:<br>ntioned above<br>ar more details                                                                                               | x Cancel           | 'Confirm<br>ke to stop th<br>will appear | e process click<br>to you:  | on " <u>Cancel</u> " |
| Click or     Click or                                               | stablishment?<br>a " <u>Confirr</u><br>ou confirr<br>ou confirr<br>ou confirr<br>ou confirr<br>ou confirr<br>s of Medical & Pharma<br>o thank you for your co<br>reveloped by Ministry fels<br>webped by Ministry fels<br>soft mightese drugs, and<br>ing these drugs, and<br>ing these drugs, and<br>if (s).<br>It is in formation mer<br>ng official CIRCULAR for<br>rect information:                                                                                                    | m'', and if yo<br>m, this anno<br>aceutical<br>operation with<br>ontrolled and<br>Interior is being<br>be informed that<br>to be accurate<br>g-<br>nacists:<br>ntioned above<br>pr more details                                                                           | x Cancel           | Confirm                                  | e process click<br>to you:  | on " <u>Cancel</u> " |
| Click or<br>Click or<br>After ye<br>Announcement<br>Dear Respected / Director<br>Establishments.<br>First of all we would like to<br>Ministry of Health and Pre<br>Establishments.<br>First of all we would like to<br>Ministry of Health and Pre<br>and up to date and it shou<br>1. Enristes ID for all licens<br>3. Facility Oficial small<br>and up to date and it shou<br>1. Enristes ID for all licens<br>3. Facility Oficial small<br>4. Facility contact number<br>You are requested to upda<br>urgently.<br>Please refer to the followir<br>and reference.                                                                                                    | stablishment?<br>a " <u>Confirr</u><br>ou confirr<br>ou confirr<br>ou confirr<br>ou confirr<br>ou confirr<br>of Medical & Pharma<br>o thank you for your co<br>reveloped by Ministry (Plas<br>a of Medical & Pharma<br>o thank you for your co<br>reveloped by Ministry (Plas<br>ser of Medical & Pharma<br>into of E-System for Cc<br>veloped by Ministry (Plas<br>ser of Medical & Pharma<br>into of E-System for Cc<br>veloped by Ministry (Plas<br>ser of Medical & Pharma<br>into of E-System for Cc<br>veloped by Ministry (Plas<br>into of E-System for Cc<br>veloped by Ministry (Plas<br>into of E-System for Cc<br>into of E-System for Cc<br>into of E-Syste                                                                                                    | m'', and if yo<br>m, this anno<br>aceutical<br>operation with<br>ontrolled and<br>Interior is being<br>be informed that<br>to be accurate<br>g:<br>nacists:<br>ntioned above<br>pr more details                                                                           | x Cancel           | Confirm<br>ke to stop th<br>will appear  | e process click<br>to you:  | on " <u>Cancel</u> " |
| Click or     Click or                                               | stablishment?<br>a "Confirm<br>Du confirm<br>Du confirm<br>of Medical & Pharma<br>of thank you for your coo-<br>vention.<br>tion of E-System for Cc<br>vention,<br>tion of E-System for Cc<br>vention,<br>vention of E-System for Cc<br>vention,<br>tion of E-System for Cc<br>vention,<br>tion of E-System for Cc<br>vention,<br>tion of E-System for Cc<br>vention,<br>tion of E-System for Cc<br>vention,<br>tion of E-System for Cc<br>vention,<br>tion of E-System for Cc<br>vention,<br>tion of E-System for Cc<br>vention,<br>vention,<br>tion of E-System for Cc<br>vention,<br>vention,<br>ven                              | m'', and if yo<br>m, this anno<br>aceutical<br>operation with<br>ontrolled and<br>interior is being<br>b be informed that<br>to be accurate<br>g-<br>nacists:<br>ntioned above<br>or more details<br>Pharmaceutical<br>rection page(s).<br>er account for                 | vuncement          | Confirm<br>ke to stop th<br>will appear  | ne process click<br>to you: | on " <u>Cancel</u> " |
| Click or<br>Click or<br>After ye<br>Announcement<br>Dear Respected / Director<br>Establishments.<br>First of all we would like to<br>Ministry of Health and Pre<br>As part of the implementa<br>Semi Controlled drugs, de<br>launched to start prescrib<br>Semi Controlled drugs, de<br>launched to start prescrib<br>profile of facilities and pre<br>and up to date and it shou<br>1. Emirates ID for all licens<br>2. Facility Oficial email ad<br>5. Facility PC aox number<br>4. Facility contact number<br>You are requested to upda<br>urgenty.<br>Please refer to the followir<br>and reference.<br>Instructions to update/cor<br>a. Click the Medical Facilit<br>Facility Modification links<br>b. if asked for togin, please<br>your facility.                                                                                                    | stablishment?<br>ou confirm<br>ou confirm<br>ou | m'', and if yo<br>m, this anno<br>aceutical<br>coperation with<br>ontrolled and<br>interior is being<br>to be accurate<br>g:<br>nacists:<br>ntioned above<br>or more details<br>Pharmaceutical<br>rection page(s),<br>ier account for                                     | v cancel           | Confirm<br>ke to stop th<br>will appear  | ne process click<br>to you: | on " <u>Cancel</u> " |
| Click or Click or Cl                                      | stablishment?<br>Du Confirm<br>Du Confirm<br>Du Confirm<br>s of Medical & Pharma<br>to thank you for your co-<br>rvention<br>to to a K-System for Co-<br>vertion of E-System for Co-<br>vertion of E-System for Co-<br>vertion of the System for Co-<br>vertion of the System for Co-<br>vertion of the System for Co-<br>rvertion of the System for Co-<br>rect information:<br>y Modification and/or i<br>to launch the data core<br>e login with MOHAP us<br>essary information.                                                                                                    | m'', and if yo<br>m, this anno<br>m, this anno<br>eutical<br>coperation with<br>ontrolled and<br>intentor is being<br>b be informed that<br>to be accurate<br>g:<br>nacists:<br>ntioned above<br>or more details<br>Pharmaceutical<br>rection page(s).<br>ier account for | x Cancel           | Confirm<br>ke to stop th<br>will appear  | ne process click<br>to you: | on " <u>Cancel</u> " |
| Click or<br>Click or<br>Click or<br>Click or<br>Click or<br>Click or<br>Click of Director<br>Establishments,<br>Frest of all we would like to<br>Ministry of Health and Pre<br>As part of the implementa<br>Semi Controlled drugs, de<br>launched to start prescrib<br>semi controlled drugs, de<br>launched to start prescrib<br>profile of facilities and pre<br>and up to date and it should<br>the click of the inplementa<br>2. Facility PO con rumber<br>4. Facility official email ad<br>presser refront to the following<br>and reference.<br>Instructions to update/cor<br>beau facility Modification links 5<br>. If asked for login, please<br>our facility.                                                                                                    | stablishment?<br>Du Confirm<br>Du Confirm<br>Du Confirm<br>of Medical & Pharma<br>s of Medical & Pharma<br>to thank you for your co-<br>vention.<br>tion of E-System for C<br>vention, by the system of C<br>vention, by the system of C<br>weight by thinking of<br>ing these drugs, please<br>set disclores and pharm<br>(ress.<br>r(s).<br>Ite the information mer-<br>ing official CIRCULAR for<br>rect information:<br>y Medification and/or<br>to launch the data core<br>e login with MOHAP us<br>essary information.                                                                                                    | m'', and if yo<br>m, this anno<br>aceutical<br>coperation with<br>controlled and<br>interior is being<br>e be informed that<br>to be accurate<br>g-<br>nacists.<br>ntioned above<br>or more details<br>Pharmaceutical<br>rection page(s).<br>ier account for              | v Cancel           | Confirm                                  | e process click<br>to you:  | on " <u>Cancel</u> " |
| Click or<br>Click or<br>Click or<br>Click or<br>Click or<br>Click or<br>Click of a click of the click<br>of the click of the click of the click<br>of the click of the click of the click<br>of the click of the click of the click of the click<br>of the click of the click of the click of the click<br>of the click of the click of the click of the click of the<br>spart of the click of the click | stablishment?<br>m "Confirm<br>ou confirm<br>ou confirm<br>ou confirm<br>s of Medical & Pharma<br>o thank you for your co-<br>rvention.<br>s of Medical & Pharma<br>o thank you for your co-<br>rvention.<br>s of Medical & Pharma<br>ing these drugs, please<br>soft include the shadowing<br>sed doctors and pharm<br>(dress.<br>r.<br>(5).<br>tet the information mer<br>ng official CIRCULAR for<br>rrect information:<br>y Modification and/or i<br>to launch the data cor<br>e login with MOHAP us<br>essary information.<br>Joensing Sector                                                                                                    | m'', and if yo<br>m, this anno<br>aceutical<br>coperation with<br>controlled and<br>interior is being<br>e be informed that<br>to be accurate<br>g-<br>nacists.<br>ntioned above<br>or more details<br>Pharmaceutical<br>rection page(s).<br>ier account for              | x Cancel           | Confirm                                  | e process click<br>to you:  | on " <u>Cancel</u> " |
| Click or<br>Click or<br>Click or<br>After you<br>After you<br>Click of a state of the state<br>and the state of the state<br>and of the implementa<br>semi controlled drugs, de<br>aunched to state prescribil<br>yound up to data and the<br>sheri controlled drugs, de<br>aunched to state prescribil<br>yound up to data and the<br>semi controlled drugs, de<br>aunched to state prescribil<br>yound up to data and the<br>semi controlled drugs, de<br>aunched to state prescribil<br>yound up to data and the<br>semi controlled drugs, de<br>aunched to state prescribil<br>you are requested to upda<br>argenty.<br>Reaser for to the followin<br>and reference.<br>I Click the Medical Facilit<br>activity Modification links is<br>. If asked for login, please<br>your facility.<br>. Update/Correct the neck<br>thank you.<br>?biblic Health Policy and Li                                                                                                    | stablishment?<br>m "Confirm<br>ou confirm<br>ou confirm<br>ou confirm<br>s of Medical & Pharma<br>o thank you for your co-<br>vention.<br>tion of 5-system for Co-<br>vention,<br>ing these drugs, please<br>soft include the following<br>sed doctors and pharm<br>idress.<br>r.<br>(s).<br>tet the information mer<br>ng official CIRCULAR for<br>rect Information:<br>y Modification and/or<br>to launch the data cor<br>e login with MOHAP us<br>essary information.<br>Joensing Sector                                                                                                    | m'', and if yo<br>m, this anno<br>resultat<br>soperation with<br>controlled and<br>interior is being<br>e be informed that<br>to be accurate<br>g-<br>nacists.<br>ntioned above<br>or more details<br>Pharmaceutical<br>rection page(s).<br>ser account for               | x Cancel           | Confirm                                  | e process click<br>to you:  | on " <u>Cancel</u> " |

Your renewal request has been established at this stage, you will start filling the • required information and uploading documents Click on the "Basic Information" tab it will reveal the main information about the • facility, as follows; MEDICAL LICENSING Establishment Details Submitted E Latest Applica Submit Date Payment Due Request Type Current Status AED 0.00 29-11-2022 Renewal 57558 Not submitted  $\widehat{\mathbf{T}}$ 📽 Partner Details 🛛 🖪 Attack Pay Notifications Medical Direc me (English) TestClinic ستكلينيك شش ent Type edical District Ras Al Kh 0 04 2301732 WW.WEBSITENAME.A Building No Contact Name (Person 1) Contact Number (Person 1) \$ 0505306467 мон IT Developer One You can review your information only. \_ Then click on the next tab "Owner Details" where you may also review; ESTABLISHMENT WORKSPACE ESTABLISHMENT DETAILS STAFF WORKSPACE VISIT STAFF WORKSPACE STAFF (RARE SPECIALTY) DATA UPLOAD -🔒 Ow Partner Details 📑 Attachments 📸 Payments 📑 Notifications 📑 Medical Director Basic Inform ns 🚯 First Name (English) \* Middle Name (English) \* Last Name (English) \* Hesham 1 Α н Last Name (Arabic) \* First Name (Arabic) \* Middle Name (Arabic) \* هشام ε  $\mathbf{1}$ Gender \* Mobile \* Emirate \* Female Ras Al Khaima 0552222222 Identity Type Identity Number Issued Date Expiry Date View 0 Family Book 343243243334 01-01-2014 01-01-0001 0 00111 05-08-2019 06-08-2019 Passport Emirates ID 999-9999-9999999-9 05-08-2019 0 0 Family Book 343243243334 01-01-2014 01-01-0001 0 Passport 00111 05-08-2019 06-08-2019 0 999-9999-99999999-9 05-08-2019 Emirates ID

| ESTAB                                                                                                    | LISHMENT WORKSPACE ESTAB                                                                                                    | LISHMENT DETAILS STA                                                                                                    | FF WORKSPA                                                                           | CE VISIT STA                                                                                  | FF WORKSPACE                                                                                                    | STAFF (F          | ARE SPECIALTY)                        |                           |
|----------------------------------------------------------------------------------------------------|----------------------------------------------------------------------------------------------------|----------------------------------------------------------------------------------------------------|--------------------------------------------------------------------------------------|-----------------------------------------------------------------------------------------------|----------------------------------------------------------------------------------------------------|-------------------|---------------------------------------|---------------------------|
| DATA U                                                                                                    | JPLOAD-                                                                                                    |                                                                                                    |                                                                                      |                                                                                               |                                                                                                    |                   |                                       |                           |
| 🏥 Ba                                                                                                    | isic Information 🙎 Owner Detail                                                                                                    | Partner Details                                                                                                    | 🖥 Payments                                                                           | 🖹 Notifications 🛛 🚦                                                                           | Medical Director                                                                                                    |                   |                                       |                           |
| Imag                                                                                                    | e Instructions 🚺 *                                                                                                    |                                                                                                    |                                                                                      |                                                                                               |                                                                                                    |                   |                                       |                           |
|                                                                                                    |                                                                                                    | First Name (English) *                                                                                                    |                                                                                      | Middle Name (English                                                                          | 1) *                                                                                                    | Last Nan          | ne (English) *                        |                           |
|                                                                                                    |                                                                                                    |                                                                                                    |                                                                                      | Waximum 50 charas                                                                             |                                                                                                    | WidAlli           | un oo charactera                      |                           |
| Fo                                                                                                    | Profile Picture *<br>Max Size: 700 KB<br>srmat: png/jpg/jpeg                                                                                                    | First Name (Arabic) *                                                                                                    |                                                                                      | Middle Name (Arabic)                                                                          | )*<br>cters                                                                                                    | Last Nan<br>Maxim | um 50 characters                      |                           |
|                                                                                                    |                                                                                                    | Condex t                                                                                                    | Notionality (                                                                        |                                                                                               | Email *                                                                                                    |                   | Mabila *                              |                           |
|                                                                                                    |                                                                                                    | Select V                                                                                                    | -Select-                                                                             | ~                                                                                             | email@address.co                                                                                                    | om                | 05xxxxxxxx                            |                           |
|                                                                                                    |                                                                                                    |                                                                                                    |                                                                                      |                                                                                               |                                                                                                    |                   |                                       |                           |
| Nar                                                                                                    | me (English) Name (Ara                                                                                                    | abic) Nationality                                                                                                    | Geno                                                                                 | ler Mobile I                                                                                  | Number                                                                                                    | Email             |                                       | View                      |
|                                                                                                    |                                                                                                    | Debauer                                                                                                    |                                                                                      | 05044700                                                                                      |                                                                                                    |                   |                                       | Details                   |
| 55                                                                                                    | لىتلىتىن                                                                                                    | Bahamas                                                                                                    | Male                                                                                 | 05066798                                                                                      | 8/                                                                                                    | eng.sohh@i        | jmail.com                             | •                         |
| This tal<br>The me<br>from al                                                                                            | b also provide v<br>entioned 3 tabs<br>Iready available                                                                                                    | view option o<br>up to this po<br>documents                                                                                                    | only,<br>oint de<br>like "                                                           | on't allo<br>Family l                                                                         | w the e<br>book" or                                                                                                    | dit fe<br>• "Em   | ature; a<br>irates II                 | all the<br>D", th         |
| This tal<br>The me<br>from al<br><u>may on</u><br>The nex                                                                | b also provide v<br>entioned 3 tabs<br>lready available<br>hy review them<br>xt tab requires<br>ABLISHMENT WORKSPACE ESTAE<br>A UPLOAD-<br>Establishment Details<br>Establishment Details                                                                                                    | View option of<br>up to this po<br>e documents<br>action "Attac<br>sussement details star                                                                                                    | only,<br>oint de<br>like "<br>chme<br>r workspace                                    | on't allo<br>Family I<br>nts"<br>VISIT STAFF                                                  | NORKSPACE ST                                                                                                    | dit fe<br>"Em     | eature; a<br>irates II                | all the<br>D", th         |
| This tal<br>The me<br>from al<br>may on<br>The nex<br>Dat<br>Dat                                                         | b also provide v<br>entioned 3 tabs<br>lready available<br>hy review them<br>xt tab requires<br>ABLISHMENT WORKSPACE ESTAR<br>A UPLOAD-<br>Establishment Details<br>Basic Information & Owner Details @1<br>Instruction:<br>Document Types followed by * are mandatory<br>Allowed file types: j.pg., prg., j.pg., pdf<br>Maximum file size : 1.MB                                                                                                    | View option of<br>up to this po<br>e documents<br>action "Attac<br>action "Attac<br>substance of the state<br>substance of the state<br>substate<br>substate<br>substance of the state<br>substance of the state<br>subs                                                                      | only,<br>oint du<br>like "<br>chme<br>r workspace<br>t before submit                 | Don't allo<br>Family I<br>nts"<br>VISIT STAFF 1<br>NOTIFICATION MARKET<br>Ing the application | NORKSPACE ST<br>Rical Director                                                                                                    | dit fe<br>"Em     | eature; a<br>irates II<br>speciality) | all the<br>D", th         |
| This tal<br>The me<br>from al<br>may on<br>The nex                                                                       | b also provide v<br>entioned 3 tabs<br>lready available<br>hy review them<br>st tab requires<br>ABLISHMENT WORKSPACE<br>A UPLOAD-<br>Establishment Details<br>Basic Information<br>Councer Types followed by * are mandatory<br>Moved file types followed by * are mandatory<br>Moved file types followed by * are mandatory<br>Moved f                                                                                                    | View option of<br>up to this point<br>e documents<br>a.<br>action "Attac<br>subsection "Attac<br>subse | chme<br>t Peyments                                                                   | Notifications                                                                                 | NORKSPACE ST                                                                                                    | dit fe<br>"Em     | eature; a<br>irates II<br>speciality) | all the<br>D", the        |
| This tal<br>The me<br>from al<br>may on<br>The nex<br>Dat<br>Dat                                                         | b also provide v<br>entioned 3 tabs<br>lready available<br>hy review them<br>xt tab requires<br>ABLISHMENT WORKSPACE ESTAR<br>A UPLOAD-<br>Establishment Details<br>Basic Information @ Owner Details @<br>Instructions:<br>Document Types followed by * are mandatory<br>Allowed file types : jop, prg, jorg, pdf<br>Maximum file size : 1 MB                                                                                                    | View option of<br>up to this po<br>e documents<br>action "Attac<br>action "Attac<br>BLISHMENT DETAILS STAF                                                                                                    | chme<br>F workspace                                                                  | Don't allo<br>Family I<br>nts"<br>VISIT STAFF 1<br>Notification<br>Ing the application        | NORKSPACE ST<br>Real Director                                                                                                    | dit fe<br>"Em     | eature; a<br>irates II<br>speciality) | all the<br>D", the        |
| This tal<br>The me<br>from al<br>may on<br>The nex<br>Dat<br>Dat<br>Dat<br>Dat<br>Dat<br>Dat                             | b also provide v<br>entioned 3 tabs<br>lready available<br>aly review them<br>at tab requires<br>ABLISHMENT WORKSPACE ESTAR<br>A UPLOAD-<br>Establishment Details<br>Basic Information & Owner Details @<br>Instruction:<br>Document Types followed by * are mandatory<br>Allowed file types: j.pg., png., beg., pdf<br>Maximum file size : 1 MB<br>o document to display<br>initiate New Request                                                                                                    | View option of<br>up to this po<br>e documents<br>action "Attac<br>action "Attac<br>substance of the second<br>substance of the second<br>substance of the second<br>substance of the second<br>substance of the second<br>second second second second<br>second second second second second<br>second second second second second<br>second second second second second second<br>second second second second second second<br>second second second second second second second<br>second second second second second second second second second<br>second second se                                                                                                    | only,<br>oint du<br>like "<br>chme<br>F workspace<br>to before submit                | Don't allo<br>Family I<br>nts"<br>VISIT STAFF V<br>NOTIFICATION MARKET                        | ww the economic operation of the economic operation of the economic operation o | dit fe<br>"Em     | eature; a<br>irates II<br>specialty)  | all the<br>D", the        |
| This tal<br>The me<br>from al<br>may on<br>The nex<br>Data                                                               | b also provide v<br>entioned 3 tabs<br>lready available<br>aly review them<br>states requires<br>abustioned by requires<br>abustioned by receive<br>a upload-<br>Establishment Details<br>take information & owner Details •<br>intercement<br>Document Types: jpg., pg. jpg., pd<br>admum file size : 1 MB<br>o documents to display<br>initiate New Request<br>Please add missing required documents                                                                                                    | View option of<br>up to this por<br>e documents<br>action "Attac<br>action "Attac<br>slishment details star<br>Partner Det <b>CALCENTION</b><br>Release attach all required document<br>Sort By:                                                                                                    | only,<br>oint du<br>like "<br>chme<br>r workspace<br>ts before submit                | on't allo<br>Family I<br>nts"<br>VISIT STAFF V<br>Notification I Medi<br>ting the application | ww the economic operation of the economic operation of the economic operation o | dit fe<br>"Em     | eature; a<br>irates II<br>specialty)  | all the<br>D", the        |
| This tal<br>The me<br>from al<br>may on<br>The nex<br>Dat<br>Dat<br>Dat<br>Dat<br>Dat<br>Dat<br>Dat<br>Dat<br>Dat<br>Dat | b also provide v<br>entioned 3 tabs<br>iready available<br>aly review them<br>at tab requires<br>abushiehmen betais<br>aurona<br>aurona<br>aurona<br>betablehmen betais<br>aurona<br>aurona<br>a | View option of<br>up to this point<br>e documents<br>action "Attac<br>action "Attac<br>substance of the second of the second<br>substance of the second of the second of the s                                                                                                    | conly,<br>bint du<br>like "<br>chme<br>F workspace<br>to before submit               | Don't allo<br>Family I<br>nts"<br>VISIT STAFF V<br>NOTIFICATION IMPORT<br>Ing the application | ww the economic operation of the economic operation of the economic operation o | dit fe<br>"Em     | eature; a<br>irates II<br>specialty)  | all the<br>D", the        |
| This tal<br>The me<br>from al<br>may on<br>The nex<br>Dat                                                                | b also provide v<br>entioned 3 tabs<br>lready available<br>aly review them<br>xt tab requires<br>ABLISHMENT WORKSPACE ESTAR<br>A UPLOAD-<br>Establishment Details<br>Establishment Details<br>(************************************                                                                                                    | View option of<br>up to this po<br>e documents<br>action "Attac<br>action "Attac<br>BLISHMENT DETAILS STAF<br>Partner Deta Details Staf<br>Partner Deta Details Staf<br>Partner Details Staf<br>Partner Details Staf<br>Pa                                                                   | only,<br>oint du<br>like "<br>chme<br>r workspace<br>r workspace<br>ts before submit | Don't allo<br>Family I<br>nts"<br>VISIT STAFF 1<br>Notification I Mee<br>Ing the application  | NORKSPACE     ST       NORKSPACE     ST                                                                                                    | dit fe<br>"Em     | eature; a<br>irates II<br>speciality) | all the<br>D", the<br>. x |

|                                                                                                    | Document Type *                                                                                                    |                                                                                                    | Upload Document                                                                                                    |                                                                                                    |                  |               |
|----------------------------------------------------------------------------------------------------|----------------------------------------------------------------------------------------------------|----------------------------------------------------------------------------------------------------|----------------------------------------------------------------------------------------------------|----------------------------------------------------------------------------------------------------|------------------|---------------|
|                                                                                                    | Select                                                                                                    |                                                                                                    | ∽ Select                                                                                                    |                                                                                                    |                  |               |
|                                                                                                    |                                                                                                    |                                                                                                    |                                                                                                    |                                                                                                    | Save Doo         | cument Cancel |
|                                                                                                    |                                                                                                    |                                                                                                    | <u> </u>                                                                                                    |                                                                                                    |                  |               |
|                                                                                                    | -                                                                                                    | Sort By:                                                                                                    | ✓ ↓ ↓ ↓ Quick F                                                                                                    | ilter: Document Type                                                                                                    | ~                | Q X           |
| -                                                                                                    | Choose the type then u                                                                                                    | pload the doc                                                                                                    | ument, then c                                                                                                    | al Director                                                                                                    | ave Docum        | *             |
|                                                                                                    | Allowed file types : .jpg, .png, .jpeg, .pdf<br>Maximum file size : 1 MB                                                                                                    |                                                                                                    | s cashinting the approximit                                                                                                    |                                                                                                    |                  |               |
|                                                                                                    | Document Type *                                                                                                    |                                                                                                    | Unload Document                                                                                                    |                                                                                                    |                  |               |
|                                                                                                    | * Approved Establishment Plan (Croak Plan) - مَاشَاهُ                                                                                                    | • خ                                                                                                    | Select                                                                                                    |                                                                                                    |                  |               |
|                                                                                                    | .,,,                                                                                                    |                                                                                                    |                                                                                                    |                                                                                                    |                  |               |
|                                                                                                    |                                                                                                    |                                                                                                    |                                                                                                    |                                                                                                    | Save Documer     | t Cancel      |
|                                                                                                    |                                                                                                    | Sort By:                                                                                                    | ✓ ↓1 ↓F Quick Filter:                                                                                                    | Document Type 🐱                                                                                                    |                  | Q X           |
|                                                                                                    | Document Type                                                                                                    |                                                                                                    |                                                                                                    | Jpload Date                                                                                                    | Vi               | ew Delete     |
|                                                                                                    | Approved Establishment Board Sample                                                                                                    |                                                                                                    | 2                                                                                                    | 3-01-2023                                                                                                    | @                |               |
|                                                                                                    | Approved Establishment Plan (Creak Plan)                                                                                                    |                                                                                                    |                                                                                                    |                                                                                                    |                  | -             |
| -                                                                                                    | You will notice the list of You may view or delete                                                                                                    | of the docume<br>the unwante                                                                                                    | nts that you a<br>d document,                                                                                                    | are adding                                                                                                    | ,<br>,           |               |
| -<br>-                                                                                                    | You will notice the list of<br>You may view or delete<br>After you upload all the                                                                                                    | of the docume<br>the unwante<br>required doc                                                                                                    | <sup>2</sup><br>nts that you a<br>d document,<br>uments, this r                                                                                                    | are adding                                                                                                    | ,<br>n will appe | ar to you:    |
| –<br>–<br>–<br>ABLISHME                                                                                                    | You will notice the list of<br>You may view or delete<br>After you upload all the<br>After structure of the structure of the structure<br>After structure of the structure of the structure                                                                                                    | of the docume<br>the unwante<br>required doc                                                                                                    | <sup>2</sup><br>nts that you a<br>d document,<br>uments, this r                                                                                                    | are adding                                                                                                    | ,<br>n will appe | ar to you:    |
| –<br>–<br>ABLISHME                                                                                                    | You will notice the list of<br>You may view or delete<br>After you upload all the<br>Information<br>All the required information is provided. Please Submit the applice                                                                                                    | of the docume<br>the unwante<br>required doc                                                                                                    | <sup>2</sup><br>nts that you a<br>d document,<br>uments, this r                                                                                                    | nre adding                                                                                                    | ,<br>n will appe | ar to you:    |
| –<br>–<br>ABLISHME                                                                                                    | You will notice the list of<br>You may view or delete<br>After you upload all the<br>All the regired information is provided. Please Submit the applica                                                                                                    | of the docume<br>the unwante<br>required doc                                                                                                    | <sup>2</sup><br>nts that you a<br>d document,<br>uments, this r                                                                                                    | are adding                                                                                                    | ,<br>n will appe | ar to you:    |
| –<br>–<br>ABLISHME<br>A UPLOAD<br>Basic Infor                                                                                                    | Approved Establishment Plan (cloak Plan)<br>You will notice the list of<br>You may view or delete<br>After you upload all the<br>After you upload all the<br>Oliformation<br>All the required information is provided. Please Submit the application<br>and the required information is provided. Please Submit the application<br>All the required information is provided. Please Submit the application                                                                                                    | of the docume<br>the unwanter<br>required doc<br>ton.                                                                                                    | ants that you a<br>d document,<br>uments, this r                                                                                                    | are adding                                                                                                    | ,<br>n will appe | ar to you:    |
| ABLISHME<br>AUPLOAD<br>Basic Infor                                                                                                    | Approved Estadolishment Plan (cloak Plan)         You will notice the list of You may view or delete After you upload all the After you upload all the application         Information         All the required information is provided. Please Submit the application         Information         All the required information is provided. Please Submit the application         Information         All the required information is provided. Please Submit the application         Partner Details         Image: Partner Details         Partner Details         Partner Details         Partner Details         Partner Details                                                                                                    | of the docume<br>the unwanter<br>required doc<br>tor.                                                                                                    | ants that you a<br>d document,<br>uments, this r                                                                                                    | are adding<br>notification                                                                                                    | ,<br>n will appe | ar to you:    |
| ABLISHME<br>A UPLOAD<br>Basic Infor                                                                                                    | You will notice the list of<br>You may view or delete<br>After you upload all the<br>Information<br>All the required information is provided. Please Submit the applicat<br>Owner Details Performation is a provided. Please Submit the applicat<br>Owner Details Performation is provided. Please Submit the application<br>all the required information is provided. Please Submit the application<br>all the required information is provided. Please Submit the application is provided. Please Submit the application is provided. Please Submit the application is provided. Please Submit the application is provided. Please Submit the application is provided. Please Submit the application is provided. Please Sub                                                                                                    | of the docume<br>the unwanter<br>required doc<br>tor.                                                                                                    | ants that you a<br>d document,<br>uments, this r                                                                                                    | are adding<br>notificatio                                                                                                    | ,<br>n will appe | ar to you:    |
| -<br>-<br>-<br>ABLISHME<br>Basic Infor<br>Document T<br>Document T<br>Maximum fi                                                                                                    | Approved Establishment Pran (cloak Plain)  You will notice the list of You may view or delete After you upload all the After you upload all the I information All the required information is provided. Please Submit the applicat mation Output Output                                                                                                    | of the docume<br>the unwanted<br>required doc<br>too.                                                                                                    | 2<br>nts that you a<br>d document,<br>uments, this r                                                                                                    | nre adding                                                                                                    | ,<br>n will appe | ar to you:    |
| ABLISHME                                                                                                    | You will notice the list of You may view or delete After you upload all the Information All the required information is provided. Please Submit the applicat the required information is provided. Please Submit the applicat Comparison Comparison Comparis                                                                                                    | of the docume<br>the unwanter<br>required doc<br>tor.<br>Prymens Notifications Me<br>hts before submitting the application<br>Upload Document                                                                                                    | ants that you a<br>d document,<br>uments, this r                                                                                                    | are adding                                                                                                    | ,<br>n will appe | ar to you:    |
| ABLISHME                                                                                                    | Approved Establishment rhan (cloak Plain)  You will notice the list of You may view or delete After you upload all the After you upload all the I have been been been been been been been be                                                                                                    | of the docume<br>the unwanter<br>required doc<br>too.<br>Payments Notifications M<br>Its before submitting the application<br>Upload Document<br>Upload Document                                                                                                    | ants that you a<br>d document,<br>uments, this r                                                                                                    | nre adding                                                                                                    | ,<br>n will appe | ar to you:    |
|                                                                                                    | You will notice the list of<br>You may view or delete<br>After you upload all the<br>I Information<br>All the required information is provided. Please Submit the applicat<br>all the required information is provided. Please Submit the applicat<br>Output of the application of the application of the application<br>All the required information is provided. Please Submit the application<br>all the required information is provided. Please Submit the application<br>all the required information is provided. Please Submit the application<br>all the required information is provided. Please Submit the application<br>of the application of the application of                                                                                                    | of the docume<br>the unwanter<br>required doc<br>tor.                                                                                                    | ants that you a<br>d document,<br>uments, this r                                                                                                    | avoi-2023                                                                                                    | ,<br>n will appe | ar to you:    |
|                                                                                                    | You will notice the list of<br>You may view or delete<br>After you upload all the<br>I information<br>All the required information is provided. Please Submit the applicat<br>Owner Details Partner Details Attachments<br>Construction<br>Construction | of the docume<br>the unwanted<br>required doc<br>tor.<br>Peyment Notifications Me<br>the before submitting the application<br>upload Document<br>nic a Upload Document<br>upload Document<br>upload Document                                                                                                    | atta that you a<br>d document,<br>uments, this r<br>dical Director                                                                                                    | source adding                                                                                                    | ,<br>n will appe | ar to you:    |
|                                                                                                    | You will notice the list of<br>You may view or delete<br>After you upload all the<br>Information<br>All the required information is provided. Please Submit the applicat<br>all the required information is provided. Please Submit the applicat<br>Control of the application of the application of the application<br>and Owner Details Please attach all required document<br>types: Jog. ptp://www.ipeg.pdf<br>le size : 1 MB                                                                                                    | of the docume<br>the unwanter<br>required doc<br>tion.<br>Peyment Notification Me<br>Represent Sector<br>Upload Document<br>the a v LL LT aulek Filter                                                                                                    | a<br>a<br>a<br>a<br>b<br>c<br>b<br>c<br>b<br>c<br>b<br>c<br>b<br>c<br>b<br>c<br>b<br>c<br>b<br>c<br>b<br>c<br>c<br>c<br>c<br>c<br>c<br>c<br>c<br>c<br>c<br>c<br>c<br>c                                                                                                    | Save Document Cancel                                                                                                    | ,<br>n will appe | ar to you:    |
| ABLISHME                                                                                                    | You will notice the list of You may view or delete After you upload all the I information All the required information is provided. Please Submit the applicat all the required information is provided. Please Submit the applicat all the required information is provided. Please Submit the applicat all the required information is provided. Please students the applicat Comparison and a structure please attach all required docume types: jpg. png. jpg. pdf le size : 1 MB set * the students with mentioning the gender, grades, students (School Cli Sert By: Type ablahment Board Sample                                                                                                    | of the docume<br>the unwanter<br>required doc<br>too.<br>Payments Notifications M<br>topological and the application<br>Upload Document<br>Upload Document<br>Upload Document<br>Upload Document<br>Upload Document<br>Upload Document<br>Upload Document                                                                                                    | acal Director<br>Tree Document Type v<br>Lupload Date<br>23-01-2023                                                                                                    | Seve Document Cancel                                                                                                    | ,<br>n will appe | ar to you:    |
|                                                                                                    | You will notice the list of You may view or delete After you upload all the After you upload all the I information All the required information is provided. Please Submit the applice attachments  C  C  Sort By:  Type tablishment Plan (Croak Plan)  Destine                                                                                                    | bof the docume<br>the unwanter<br>required doc<br>too.<br>Preyments Notification Notification<br>the submitting the application<br>Upload Document<br>Upload Document<br>Upload Document<br>Upload Document<br>Upload Document                                                                                                    | that you a d document, uments, this r dial Director                                                                                                    | Save Document Cancel                                                                                                    | ,<br>n will appe | ar to you:    |
|                                                                                                    | Approved Establishment Plan (cloak Plan)<br>You will notice the list of<br>You may view or delete<br>After you upload all the<br>Information<br>All the required information is provided. Please Submit the applicat<br>all the required information is provided. Please Submit the applicat<br>Composition of the application of the application of the application<br>All the required information is provided. Please Submit the application<br>all the required information is provided. Please Submit the application<br>and Owner Details of Please Students (Please Submit the application)<br>Please Solowed by * are mandatory. Please attach all required documer<br>types : jog., png., jegg., pdf<br>is are :<br>the students with mentioning the gender, grades, students (School Clion<br>Sert By:<br>Type<br>ablightment Board Sample<br>ablightment Plan (croak Plan)<br>partment License                                                                                                    | of the docume<br>the unwanter<br>required doc<br>tor.                                                                                                    | 2 ants that you a d document, uments, this r dical Director dical Director Upload Date 23-01-2023 23-01-2023 23-01-202 23-01-202 23-01-202 23-01-202 23-01-202 23-01-202 23-01-202 23-01 23-01 23 | Save Document Cancel  View Delet  View Cancel  View Cancel  View Cancel  View Cancel  Cancel Cancel  C | ,<br>n will appe | ar to you:    |
|                                                                                                    | You will notice the list of You may view or delete After you upload all the After you upload all the I information All the required information is provided. Please Submit the applicat Output Output                                                                                                    | of the docume<br>the unwanter<br>required doc<br>tor.                                                                                                    | 2 ants that you a d document, uments, this r dcal Director dcal Director                                                                                                    | Save Document Cancel                                                                                                    | ,<br>n will appe | ar to you:    |
|                                                                                                    | Approved Establishment Pran (cloak Plain)  You will notice the list of You may view or delete After you upload all the After you upload all the I of Information All the required information is provided. Please Submit the applicat attachments  Output Output Outp                                                                                                    | of the docume<br>the unwanted<br>required doc<br>tor.                                                                                                    | 2 ants that you a d document, uments, this r  dical Director                                                                                                    | Seve Document Cancel                                                                                                    | ,<br>n will appe | ar to you:    |
| ABLISHME<br>ABLISHME<br>Basic Infor<br>Instructions<br>Basic Infor<br>Instructions<br>Information<br>Basic Infor<br>Information<br>Information<br>Informatio | Approved Establishment Pran (cloak Plan)  You will notice the list of You may view or delete After you upload all the  I formation All the required information is provided. Please Submit the applicat  All the required information is provided. Please Submit the applicat  Output Output Out                                                                                                    | of the docume<br>the unwanter<br>required doc<br>tion.<br>Peyment Notification Me<br>Represent Sector<br>Upload Document<br>Call I I Call Columnation<br>Upload Document<br>Call I I Call Columnation<br>Call I I Call Columnation<br>Call I I Call I Columnation<br>Call I I Call I Columnation<br>Call I I Call I Columnation<br>Call I I Call I Columnation<br>Call I I Call I Columnation<br>Call I Call I Columnation<br>Call I Call I Columnation<br>Call I Call I Columnation<br>Call I Call I Columnation<br>Call I Columnation<br>Call I C | 2<br>nts that you a<br>d document,<br>uments, this r<br>dcal Director<br>dcal Director                                                                                                    | Save Document Cancel                                                                                                    | ,<br>n will appe | ar to you:    |
|                                                                                                    | You will notice the list of You may view or delete After you upload all the After you upload all the I information All the required information is provided. Please Submit the applicat All the required information is provided. Please Submit the applicat Control of the state of the state of                                                                                                    | of the docume<br>the unwanter<br>required doc<br>too.                                                                                                    | 2 ants that you a d document, uments, this r dcal Director dcal Director                                                                                                    | Save Document Cancel                                                                                                    | ,<br>n will appe | ar to you:    |

|                                                                                     | ACE VISIT STAFF WORKSPACE STAFF (RA                       | ARE SPECIALTY)              |                                           |
|-------------------------------------------------------------------------------------|-----------------------------------------------------------|-----------------------------|-------------------------------------------|
| DATA UPLOAD -                                                                       |                                                           |                             |                                           |
| Economic Department Exercise                                                        | 20 01 2020                                                | ~                           | -                                         |
| Establishment Last License                                                          | 23-01-2023                                                | 0                           | <b>İ</b>                                  |
| Establishment Services Price List                                                   | 23-01-2023                                                | 0                           | <b>İ</b>                                  |
| Establishment Request Letter                                                        | 23-01-2023                                                | 0                           | <b>İ</b>                                  |
| Internal Establishment Regulation                                                   | 23-01-2023                                                | ٥                           | <b>1</b>                                  |
| JCI Certificate (Hospital and One Day Surgery Hospital)                             | 23-01-2023                                                | ٥                           | <b>İ</b>                                  |
| List of licensed medical staff                                                      | 23-01-2023                                                | 0                           | <b>İ</b>                                  |
| List of Partners Names (LLC)                                                        | 23-01-2023                                                | 0                           | <b>*</b>                                  |
|                                                                                     |                                                           |                             |                                           |
| Request Type :<br>Renewal                                                           |                                                           |                             |                                           |
| Request Type :<br>Renewal<br>Once you clicked on "Subm                              | it Request" this noti                                     | fication                    | will appear to you (if you a              |
| Request Type : Renewal Once you clicked on <u>"Subm</u> sure of the data you provid | <u>it Request",</u> this notif<br>ed in the request) clic | fication<br>ck on <u>"C</u> | will appear to you (if you a<br>Confirm"; |

# 6. Payment Process

| 558 Payment Reque                                                     |                                                                                   |                                    | oreated by       | Log Date            |
|-----------------------------------------------------------------------|-----------------------------------------------------------------------------------|------------------------------------|------------------|---------------------|
|                                                                       | Jested Payment Requested - Application                                            | Submitted : 2023-01-23             | hesham123        | 23-01-2023 11:39:03 |
| 8 Remarks                                                             | Remarks - Application Initiated : 20                                              | 022-11-29                          | hesham123        | 29-11-2022 10:39:05 |
| About this website About<br>Disclaimer Most Util<br>Copyright The UAE | Help & Support<br>tilized Content 2021 Contact Us<br>E Government Charter Sitemap | References<br>Media Kit<br>Archive | Toll Free Number |                     |
| Terms & Conditions Careers                                            | s FAQ                                                                             | Useful Links                       |                  |                     |

# Renewal of a Private Medical Facility License- Applicants User Manual - Version 1.0

| Establishment Details                                                                            |                                                                                                |                                                                                                    |                                                                                                    |
|--------------------------------------------------------------------------------------------------|------------------------------------------------------------------------------------------------|----------------------------------------------------------------------------------------------------|----------------------------------------------------------------------------------------------------|
| 💼 Basic Information 🔮 Owner Details 🍽 Partner Details 🖪 Attachments                              | ayments Notifications 🖪 Medical Director                                                       |                                                                                                    |                                                                                                    |
| Bill Application Description Amount Paid Process                                                 | ed Issue Date Transaction Pa                                                                   | ayment Reference Make View                                                                                                    |                                                                                                    |
| 247420 57558 Default Fees 100 Not No                                                             | 1/23/2023                                                                                      | umber Payment                                                                                                    |                                                                                                    |
| Paid                                                                                             | 12:00:00 AM                                                                                    |                                                                                                    | _                                                                                                    |
| Total Amount : AED 100 Paid : AED 0                                                              | Remaini                                                                                        | ing: AED 100                                                                                                    |                                                                                                    |
| Initiate New Request                                                                             |                                                                                                |                                                                                                    |                                                                                                    |
| Stablishment Application Messages                                                                |                                                                                                |                                                                                                    |                                                                                                    |
| Message From Message                                                                             |                                                                                                | Sent Date                                                                                                    |                                                                                                    |
| MedicalDistrictOfficer Application Id : 50367, Status: Rejected, Message : Test                  |                                                                                                | 19-10-2022                                                                                                    |                                                                                                    |
| MedicalDistrictOfficer Application Id : 50367, Status: Rejected, Message : Test                  |                                                                                                | 23-12-2021                                                                                                    | _                                                                                                    |
| MedicalDistrictOfficer Application Id : 50367, Status: Rejected, Message : What is this          |                                                                                                | 22-12-2021                                                                                                    |                                                                                                    |
| MedicalDistrictOfficer Application Id : 50367, Status: Rejected, Message : test                  |                                                                                                | 24-10-2021                                                                                                    | _                                                                                                    |
| Auditor Application Id : 37414, Message : please attach all documents                            |                                                                                                | 08-04-2020                                                                                                    |                                                                                                    |
| Once you clicked on it, it w<br>method:                                                          | ions that are rea<br>ill lead you to th                                                        | dy to pay, click c                                                                                                    | on the make payment<br>vay, click on the pref                                                                                                    |
| It will show all the applicat<br>Once you clicked on it, it w<br>method:                         | ions that are rea<br>ill lead you to th                                                        | dy to pay, click c<br>e payment gatev                                                                                                    | vay, click on the prefe                                                                                                    |
| It will show all the applicat<br>Once you clicked on it, it w<br>method:                         | ions that are rea<br>ill lead you to th                                                        | dy to pay, click c<br>e payment gatev<br>ه א א א א א א א א א א א א א א א א א א א                                                                                                    | on the make payment<br>way, click on the prefe                                                                                                    |
| It will show all the applicat<br>Once you clicked on it, it w<br>method:                         | ions that are rea<br>ill lead you to th<br>MINISTRY OF MEALTH                                  | dy to pay, click c<br>e payment gatev<br>ه א א א א א א א א א א א א א א א א א א א                                                                                                    | on the make payment<br>way, click on the prefe<br>براروانهست وروسایم                                                                                                    |
| ال will show all the applicat<br>Once you clicked on it, it w<br>method:                         | ions that are rea<br>ill lead you to th<br>united A<br>MINISTRY OF HEALTH                      | dy to pay, click c<br>e payment gatev<br>e payment gatev<br>ministry of Health and Preventi<br>Session time left: 00:33:12                                                                              | on the make payment<br>way, click on the prefe<br>روروانه الم                                                                                                    |
| It will show all the applicat<br>Once you clicked on it, it w<br>method:                         | ions that are rea<br>ill lead you to th                                                        | dy to pay, click c<br>e payment gates<br>RAB EXMEATES<br>SPREVENTION<br>Session time left: 00:33:12<br>Confirm                                                                                          | on the make payment<br>way, click on the prefe<br>مورد المسلم الم                                                                                                    |
| It will show all the applicat<br>Once you clicked on it, it w<br>method:<br>سورته                | ions that are rea<br>ill lead you to th<br>MINISTRY OF HEALTHY                                 | dy to pay, click c<br>e payment gatev<br>e payment gatev<br>ministry of Health and Preventi<br>Session time left: 00:33:12<br>Munistry of Health and Preventi<br>Session time left: 00:33:12<br>Confirm | on the make payment<br>way, click on the prefe                                                                                                    |
| It will show all the applicat<br>Once you clicked on it, it w<br>method:<br>سر الله<br>Select th | ions that are rea<br>ill lead you to th<br>MINISTRY OF HEATTH                                  | dy to pay, click c<br>e payment gatev<br>e payment gatev<br>(المعنية) المعنية<br>المعنية<br>Ministry of Health and Preventi<br>Session time left: 00:33:12<br>المعنية<br>Method                         | on the make payment<br>way, click on the prefe                                                                                                    |
| It will show all the applicat<br>Once you clicked on it, it w<br>method:<br>مور ها               | ions that are rea                                                                              | dy to pay, click c<br>e payment gatev<br>e payment gatev<br>ministry of Health and Preventi<br>Session time left: 00:33:12<br>Munistry of Health and Preventi<br>Session time left: 00:33:12<br>Method  | way, click on the preference of the preference of the preference o |
| It will show all the applicat<br>Once you clicked on it, it w<br>method:<br>مربعه<br>Select th   | ions that are rea<br>ill lead you to th<br>Card                                                | dy to pay, click c<br>e payment gatev<br>e payment gatev<br>ministry of Health and Preventi<br>Session time left: 00:33:12<br>Confirm<br>ethod                                                          | on the make payment<br>way, click on the prefe<br>روار الارام<br>on<br>Bank Transfer                                                                                                    |
| It will show all the applicat<br>Once you clicked on it, it w<br>method:<br>عنو تنه<br>Select th | ions that are rea<br>ill lead you to th<br>MINISTRY OF HEALTH<br>e required payment me<br>Card | dy to pay, click c<br>e payment gatev<br>e payment gatev<br>ministry of Health and Preventi<br>Session time left: 00:33:12<br>Method<br>Ethod                                                           | on the make payment<br>way, click on the prefe                                                                                                    |

| This interf                                | face will appe                                                                          | ear to yo                              | u wit                     | h the inv                               | voice:                            |                                                |                                      |                         |              |
|--------------------------------------------|-----------------------------------------------------------------------------------------|----------------------------------------|---------------------------|-----------------------------------------|-----------------------------------|------------------------------------------------|--------------------------------------|-------------------------|--------------|
|                                            | Mir                                                                                     | nistry of Health a<br>Session time lef | ind Prever<br>t: 00:27:06 | ntion<br>5                              |                                   |                                                |                                      |                         |              |
|                                            |                                                                                         |                                        |                           |                                         |                                   |                                                |                                      |                         |              |
|                                            | Ме                                                                                      | ethod                                  | Confirm                   |                                         |                                   |                                                |                                      |                         |              |
| Description                                |                                                                                         |                                        | Amount                    | Tax Amount                              | Quantity                          | Total With Tax<br>Amount                       |                                      |                         |              |
| Request for issue / rener                  | wal/ adding specility to po                                                             | ly clinic medical                      | 100 AED                   | 0.00 AED                                | 1                                 | 100 AED                                        |                                      |                         |              |
| Total                                      |                                                                                         |                                        |                           |                                         |                                   | 100 AED                                        |                                      |                         |              |
| Request Fees Description Card Charges      | Amount         Tax Amount (AED)           ard Charges         0.68 AED         0.03 AED |                                        |                           | Total With<br>0.71 AED                  | Total With Tax Amount<br>0.71 AED |                                                |                                      |                         |              |
| Total                                      |                                                                                         |                                        |                           | 0.71 AED                                |                                   |                                                |                                      |                         |              |
| Total Tax<br>Total Amount                  |                                                                                         |                                        |                           |                                         |                                   | 0.03 AED<br>100.71 AED                         |                                      |                         |              |
| Cancel Process                             |                                                                                         | Change Payment N                       | lethod                    |                                         |                                   | Proceed With Payment                           |                                      |                         |              |
| - To cor<br>- If you<br>- If you<br>Proces | mplete the re<br>would like to<br>would like to                                         | equest cl<br>o change<br>o keep th     | ick or<br>the p<br>ne app | n <u>"Proce</u><br>Dayment<br>plication | <u>ed wi</u><br>meth<br>as a c    | <u>th Paymen</u><br>nd click on<br>draft and p | <u>t"</u><br>the suita<br>ay later o | ble buttc<br>click on " | on<br>Cancel |